# eHealth Conferencing Smart Phones and Tablets Apple iOS

#### **Overview**

eHealth Conferencing provides an easy safe and secure way to Audio and Video conference with an Apple ISO device

#### Requirements

- 1. Apple iOS device with a forward-facing camera, microphone and speakers. You may also prefer to use headphones.
- 2. Internet connection For a good experience you will need at least **0.4Mbps** for both download and upload. You can test your (<u>www.speedtest.net</u>) and selecting **Begin Test**.

# Please be aware that a 15 minute videoconference call will use approx. 130 megabytes of your data download limit

### **Downloading the Conferencing Portal App**

1. You will need an Apple ID and log into the Apple App Store and search for **Pexip.** Choose Get and follow the instructions to install the app

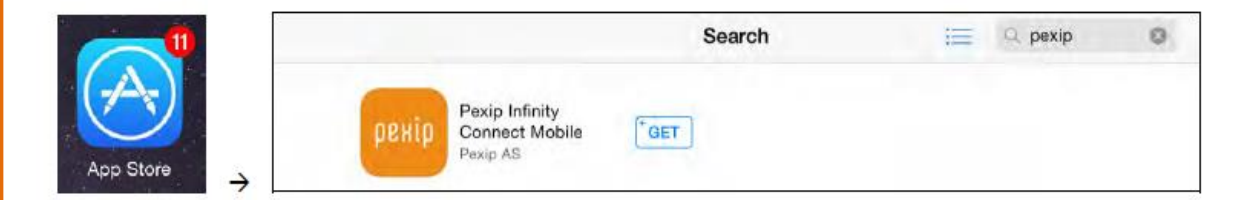

## **Open the App**

Find the App "Look for the Pexip Logo" and tap to open.

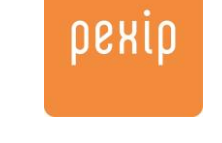

Note: The application asks for permission to access the Calendar and Location Services.

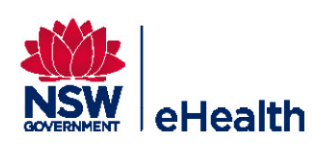

# eHealth Conferencing Smart Phones and Tablets Apple iOS

## **Configure the Pexip App**

| Tap the<br>Connection<br>Settings option | Connection Settings               | ABOUT                                                 | 9:40 am 💿 🛛 🗎 🚥<br>Settings Done |
|------------------------------------------|-----------------------------------|-------------------------------------------------------|----------------------------------|
| Domain                                   | Conference.meet.health.nsw.gov.au | Version                                               | 5.6 (Build 6)                    |
| Username                                 |                                   | CONNECTION SE                                         | TTINGS                           |
|                                          | Add your device username          | Domain                                                | conference.meet.he               |
| Password                                 |                                   | Username                                              | 23500070                         |
|                                          | Add your device Password          | Password                                              | •••••                            |
| Display Name                             | Your Name goes here               | Display Name                                          | njw iphone                       |
|                                          |                                   | PRIVACY                                               |                                  |
| The Tap Done                             | Done                              | Open Device Privacy Settings     Remember Passwords ? |                                  |

## **Starting Your Conference**

Type in the Dial Number provide by the NSW Health Staff member and tap **Join**.

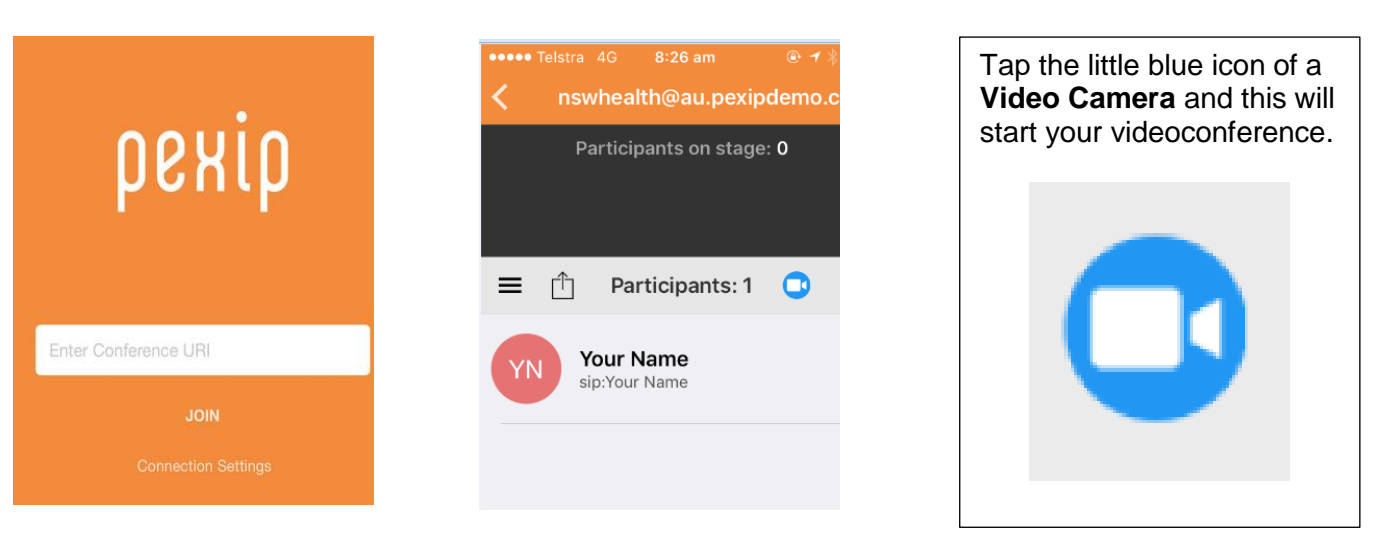

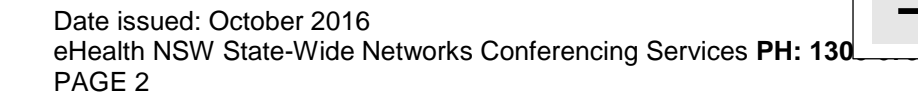

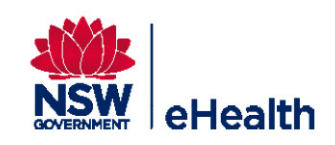

# eHealth Conferencing Smart Phones and Tablets Apple iOS

#### Additional Controls can be found by taping on following Icon

| •••••• Telstra 4G 8:26 am                            | COM Com Telstra 4G 8:29 am Co                                                                                              | © * ■><br>io.com                                                      |                                                                                                    |  |  |
|------------------------------------------------------|----------------------------------------------------------------------------------------------------|-----------------------------------------------------------------------|----------------------------------------------------------------------------------------------------|--|--|
| Participants on stage: 0                             | Conference actions<br>Show Chat<br>Add a new participant<br>Lock conference<br>Mute all guests<br>Disconnect at participan | This will give H<br>Show 0<br>Add Ne<br>Lock th<br>Mute al<br>Discont | <ul> <li>This will give Host the options to</li> <li>Show Chat</li> <li>Add New Participants</li> <li>Lock the Conference</li> <li>Mute all Guests</li> <li>Disconnect All Participants</li> </ul> |  |  |
| Conference Controls                                  |                                                                                                    | Press Camera Icor<br>Press Phone                                      | Press Camera Icon to use Video and Audio<br>Press Phone Icon for Audio Only                                                                                                    |  |  |
| $\bigcirc$                                           |                                                                                                    | Ų                                                                     |                                                                                                    |  |  |
| Switch between<br>forward and rear<br>facing cameras | Switch between high and low volume                                                                                         | Mute and unmute your microphone                                       | Disconnect the call                                                                                                    |  |  |

### **Troubleshooting**

| Problem                                                                                                    | Solution                                                                                                    |  |
|----------------------------------------------------------------------------------------------------|----------------------------------------------------------------------------------------------------|--|
| Quality and Bandwidth Issues         -       Poor quality video and audio         -       Call drops out                                                            | <ul> <li>Close all other applications on the device</li> <li>Try moving to another location</li> </ul>                                                                                                    |  |
| <ul> <li>Connection Issues</li> <li>You have been disconnected</li> <li>Could not Join as Conference could not be reached, check you internet connection</li> </ul> | <ul> <li>Check the Domain is correct<br/>Conference.meet.health.nsw.gov.au</li> <li>Check the number you are dialling</li> <li>The Videoconference unit maybe switched<br/>off or not answering the call please contact<br/>the conference organiser or Support</li> </ul> |  |
| Echo and high pitched sounds                                                                                                    | <ul> <li>If using inbuilt speaker, try a headset</li> <li>Keep the microphone muted while not talking, unmute when required.</li> </ul>                                                                                                    |  |

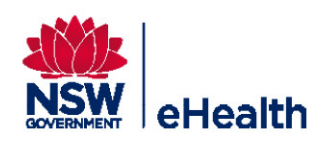